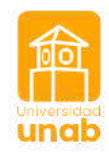

>>

>>

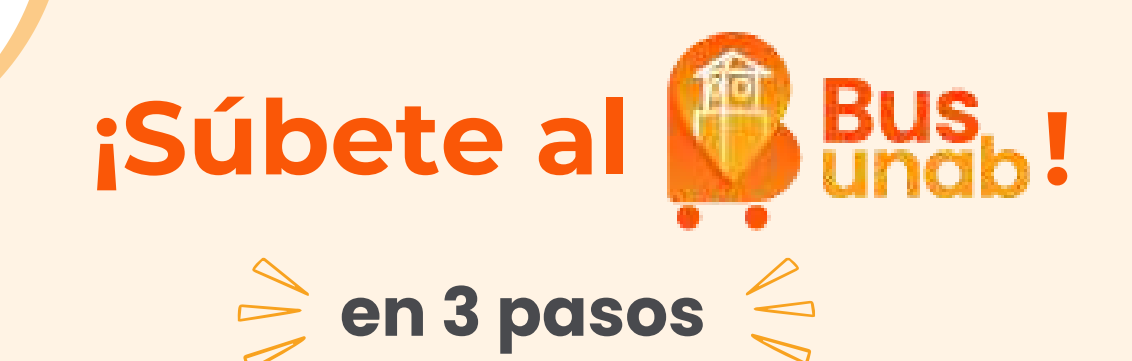

### Regístrate como usuario del Bus UNAB

Usa este link para registrarte si tu teléfono es **Iphone** <u>https://forms.office.com/r/DETPqhuQTB</u>

Usa este link para registrarte si tu telefono es **Android** <u>https://tsfr.io/join/w5dbcx</u>

## Pasos para registrarse

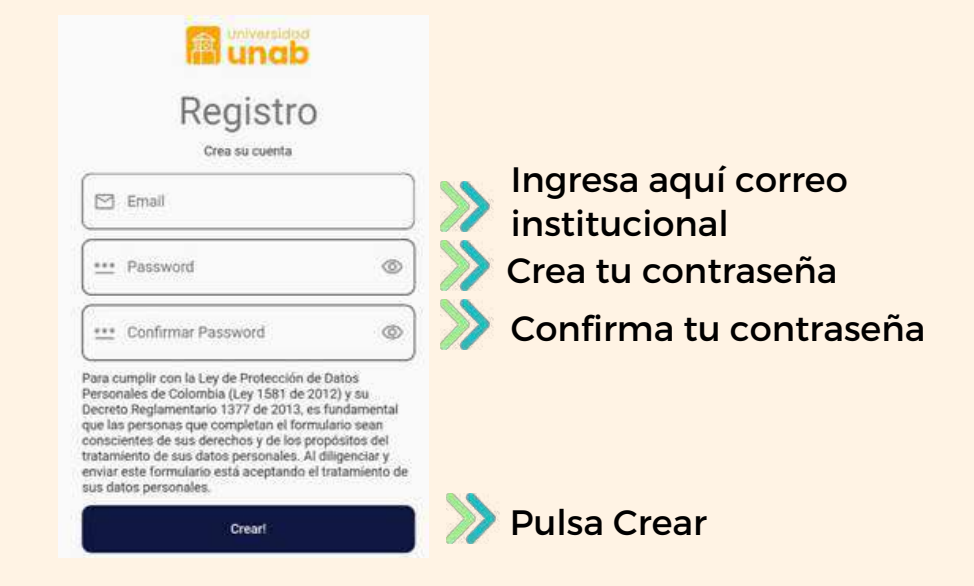

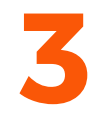

# Inicia sesión y consigue tu QR

Recuerda que este QR es personal y estará alojado en tu teléfono

# Prepárate para subir al Bus Vibra + Realizar tu registro Inicia sesión en la aplicación Ubícate en la parada permitida. Acerca tu teléfono celular al lector de QR

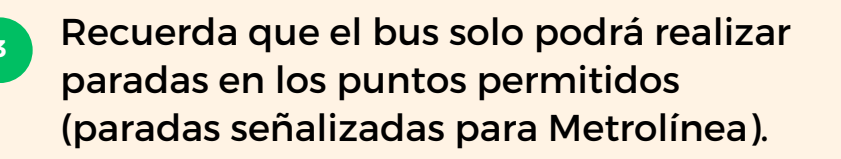

que se encuentra en el bus.

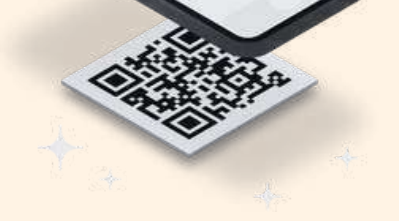

#### Haz seguimiento a los Buses UNAB

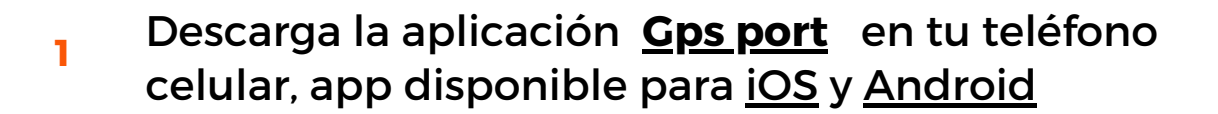

- Inicia sesión usando la siguiente información:
  - Usuario: unab.ruta
  - Contraseña: <u>Unab2023</u>
- 3 Verifica la ubicación de la ruta

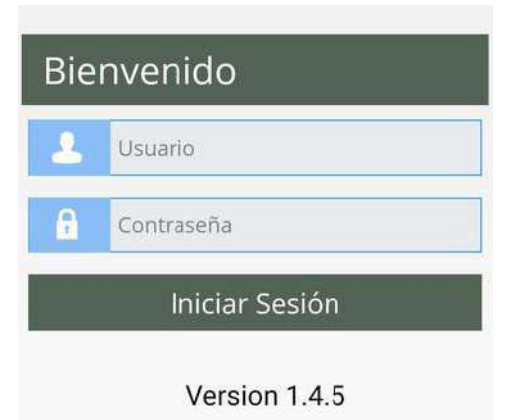

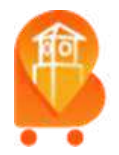

RUTA #1 CSU- LA CASONA UNAB- CSU

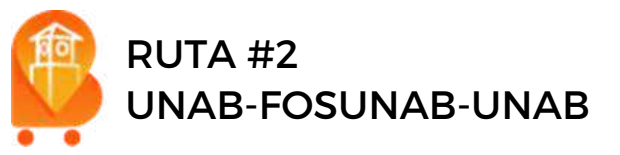

Recuerda que nuestros buses solo podrán recoger y dejar pasajeros en las paradas permitidas.